## Logiciel d'enregistrement – Lely T4C

## Processus de soumission avec le T4C : Fichiers requis

Les clients ont besoin de 2 rapports pour pouvoir soumettre leurs enregistrements à partir du logiciel T4C :

1. Calf Registration (Enregistrement des veaux) 2. Breeding List (Liste d'accouplement)

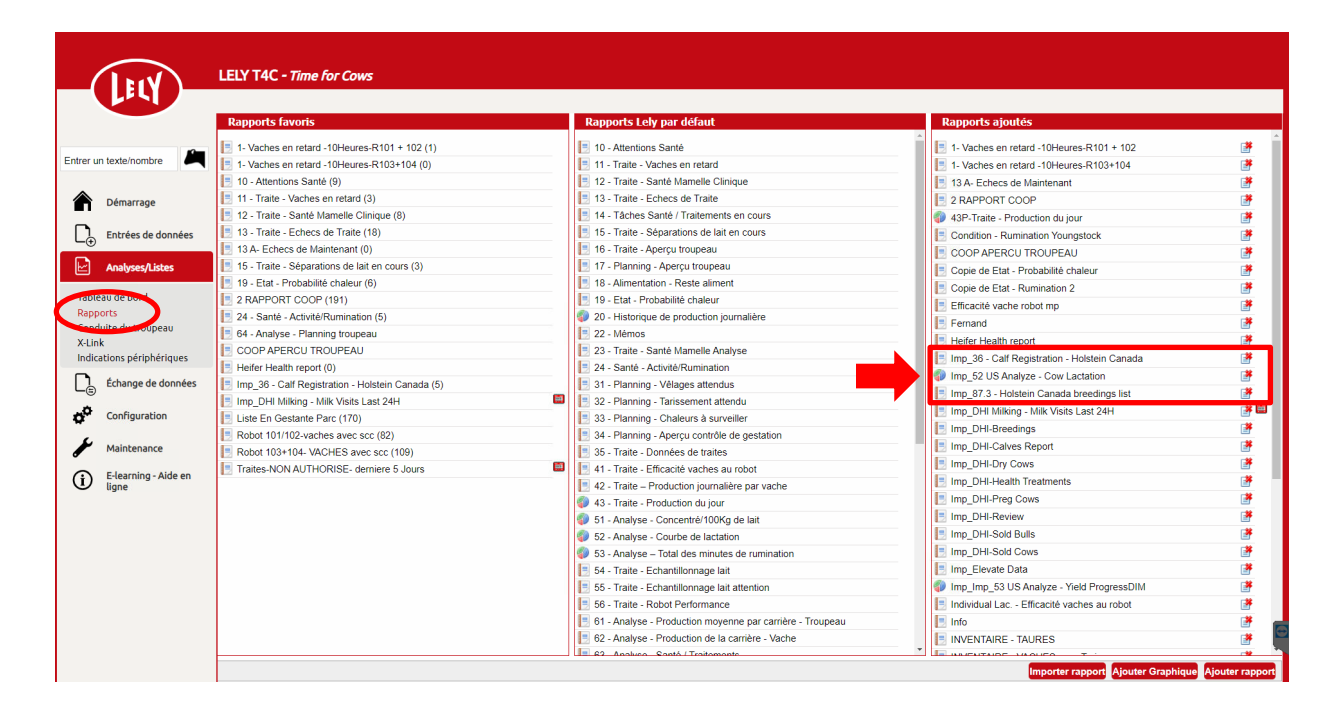

Assurez-vous que ces rapports ont été importés dans votre fichier T4C pour que vous puissiez télécharger les données. Si vous n'avez pas ces rapports, merci de contacter votre conseiller Lely FMS ou bien Holstein Canada pour vous aider à les obtenir.

## Processus de soumission avec le T4C : Étape par étape

- 1. À partir des Rapports, ouvrez le fichier 'Calf Registration' (Enregistrement des veaux)
- 2. Sélectionnez les animaux à enregistrer

| di         | iter Co        | pier Su  | pprimer Imprim      | ner Expo | orter          | Tâche Para                        | amètres A            | ction                                        |                       | <b>∨</b> [E)   | kécuter Ferm | Nom de l'e                        | xploitation :            |                 |  |  |  |
|------------|----------------|----------|---------------------|----------|----------------|-----------------------------------|----------------------|----------------------------------------------|-----------------------|----------------|--------------|-----------------------------------|--------------------------|-----------------|--|--|--|
| Comptage:5 |                |          |                     |          |                |                                   |                      | Imp_36 - Calf Registration - Holstein Canada |                       |                |              |                                   |                          |                 |  |  |  |
|            | N°<br>d'animal | Nom      | N° d'identification | Nom Mère | Nº. de<br>mère | N° d'identification<br>de la mère | Date de<br>naissance | Sexe                                         | Couleur de la<br>robe | Nom Père       | Nº. de père  | N°<br>d'identification<br>du père | Dernière<br>insémination | code<br>taureau |  |  |  |
| Ι          | 1860           | Fermette | CANF                | Feree    | 1602           | CANF                              | 13/11/2020           | Femelle                                      | Black and White       | Parachute sexe | 777HO11082   | 777HO11082                        |                          |                 |  |  |  |
|            | 1861           | Margelie | CANF                | Margelle | 1154           | CANF                              | 18/11/2020           | Femelle                                      | Black and White       | Summerday      | 200HO10906   | 200HO10906                        |                          |                 |  |  |  |
|            | 1862           | Miranie  | CANF                | Miranya  | 1603           | CANF                              | 19/11/2020           | Femelle                                      | Black and White       | Parachute sexe | 777HO11082   | 777HO11082                        |                          |                 |  |  |  |
|            | 1863           | Natarina | CANF                | Natarine | 1254           | CANF                              | 20/11/2020           | Femelle                                      | Black and White       | Perk           | 29HO18843    | 29HO18843                         |                          |                 |  |  |  |
| 1          | 1864           | Dynasto  | CANF                | Dynastie | 1600           | CANF                              | 24/11/2020           | Femelle                                      | Black and White       | Parachute sexe | 777HO11082   | 777HO11082                        |                          |                 |  |  |  |

3. Cliquez sur Exporter et choisissez le format d'exportation Excel (ce fichier sera sauvegardé dans le fichier Téléchargements sur votre ordinateur)

| Ed | liter Cop      | oier Su  | ıpprimer İmprim     | er Expo   | rter           | Tâche Par                         | amètres A            | ction   |                | ```                                  | Exécuter                      | Fermer No    | om de l'e        | xploitation : (          |                 |
|----|----------------|----------|---------------------|-----------|----------------|-----------------------------------|----------------------|---------|----------------|--------------------------------------|-------------------------------|--------------|------------------|--------------------------|-----------------|
|    |                |          | Ca                  | omptage:5 |                |                                   |                      |         | Séle<br>Format | ctionner forma<br>d'exportation : [E | <b>at d'exportai</b><br>Excel | tion<br>~    | ada              |                          |                 |
|    | Nº<br>d'animal | Nom      | Nº d'identification | Nom Mère  | Nº. de<br>mère | N° d'identification<br>de la mère | Date de<br>naissance | Sexe    | Cc             |                                      |                               |              | fication<br>père | Dernière<br>insémination | code<br>taureau |
|    | 1860           | Fermette | CANF'               | Feree     | 1602           | CANF                              | 13/11/2020           | Femelle | Black          |                                      | Exporter                      | Annuler      | 1082             |                          |                 |
| <  | 1861           | Margelie | CANF:               | Margelle  | 1154           | CANF                              | 18/11/2020           | Femelle | Black and W    | hite Summerda                        | y 200H                        | 010906 200HO | 10906            |                          |                 |
| <  | 1862           | Miranie  | CANF:               | Miranya   | 1603           | CANF                              | 19/11/2020           | Femelle | Black and W    | hite Parachute                       | sexe 777H                     | 011082 777HO | 11082            |                          |                 |
| <  | 1863           | Natarina | CANF:               | Natarine  | 1254           | CANF                              | 20/11/2020           | Femelle | Black and W    | hite Perk                            | 29H                           | O18843 29HO1 | 8843             |                          |                 |
|    | 1864           | Dynasto  | CANF:               | Dynastie  | 1600           | CANF                              | 24/11/2020           | Femelle | Black and W    | hite Parachute                       | sexe 777H                     | 011082 777HO | 11082            |                          |                 |

- 4. Ensuite, ouvrez le rapport 'Breeding List' (Liste d'accouplement)
- 5. Sélectionnez les informations sur les inséminations correspondant aux veaux à enregistrer
- 6. Cliquez sur Exporter et choisissez le format d'exportation Excel (ce fichier sera sauvegardé dans le fichier Téléchargements sur votre ordinateur)
- 7. Envoyez les deux fichiers Excel que vous avez sauvegardés par courriel (en pièce jointe) à <u>ereg@holstein.ca</u>

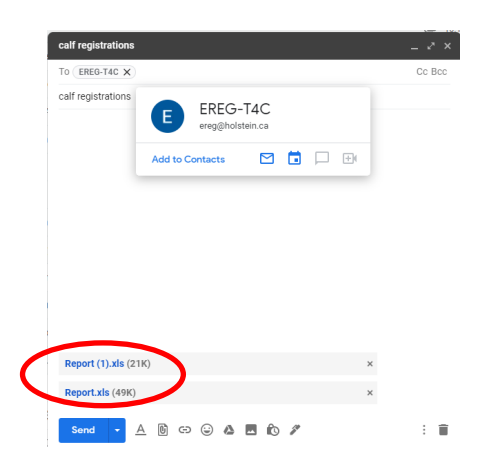

8. EN OPTION : Si vous choisissez d'inclure des photos des veaux à enregistrer, merci de nommer vos fichiers photo en utilisant le Numéro de régie du troupeau et joignez les photos au même courriel.